## Datumssuche

Sie können Videos nach dem Aufnahmedatum suchen und wiedergeben.
HINWEIS :

Drücken Sie die Tasten UP/< oder DOWN/>, um den Cursor auszuwählen bzw. ihn nach oben/links oder nach unten/rechts zu bewegen.

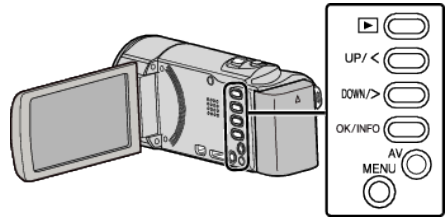

1 Wählen Sie den Wiedergabemodus aus.

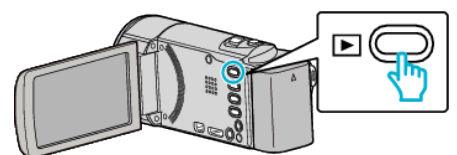

2 Drücken Sie MENU.

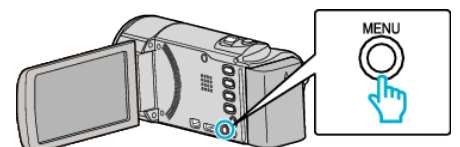

**3** Wählen Sie "DATUM SUCHEN" und drücken Sie OK.

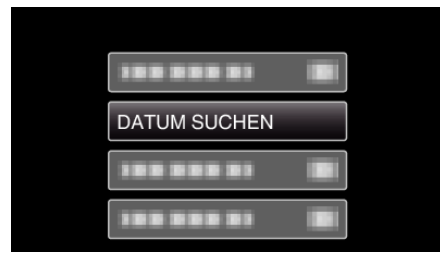

**4** Drücken Sie UP/< oder DOWN/>, um ein Aufnahmedatum auszuwählen und drücken Sie OK.

| DATUM SUCHE | EN                    |
|-------------|-----------------------|
| 10.10.2011  |                       |
|             | And the second second |
|             |                       |
|             |                       |
|             |                       |

- Drücken Sie MENU, um den Vorgang abzubrechen und zum vorigen Bildschirm zurückzukehren.
- 5 Wählen Sie das gewünschte Video aus und drücken Sie OK oder ►/

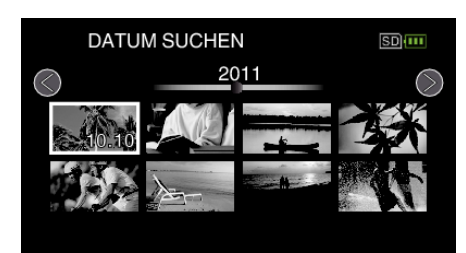

- Es werden nur Dateien angezeigt, die am ausgewählten Tag aufgenommen wurden.
- Drücken Sie MENU, um den Vorgang abzubrechen und zum vorigen Bildschirm zurückzukehren.
- Betätigen Sie den Machine (Zoom-) Regler, um im Index die nächste Seite aufzurufen.